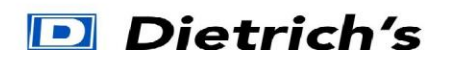

# TP Console

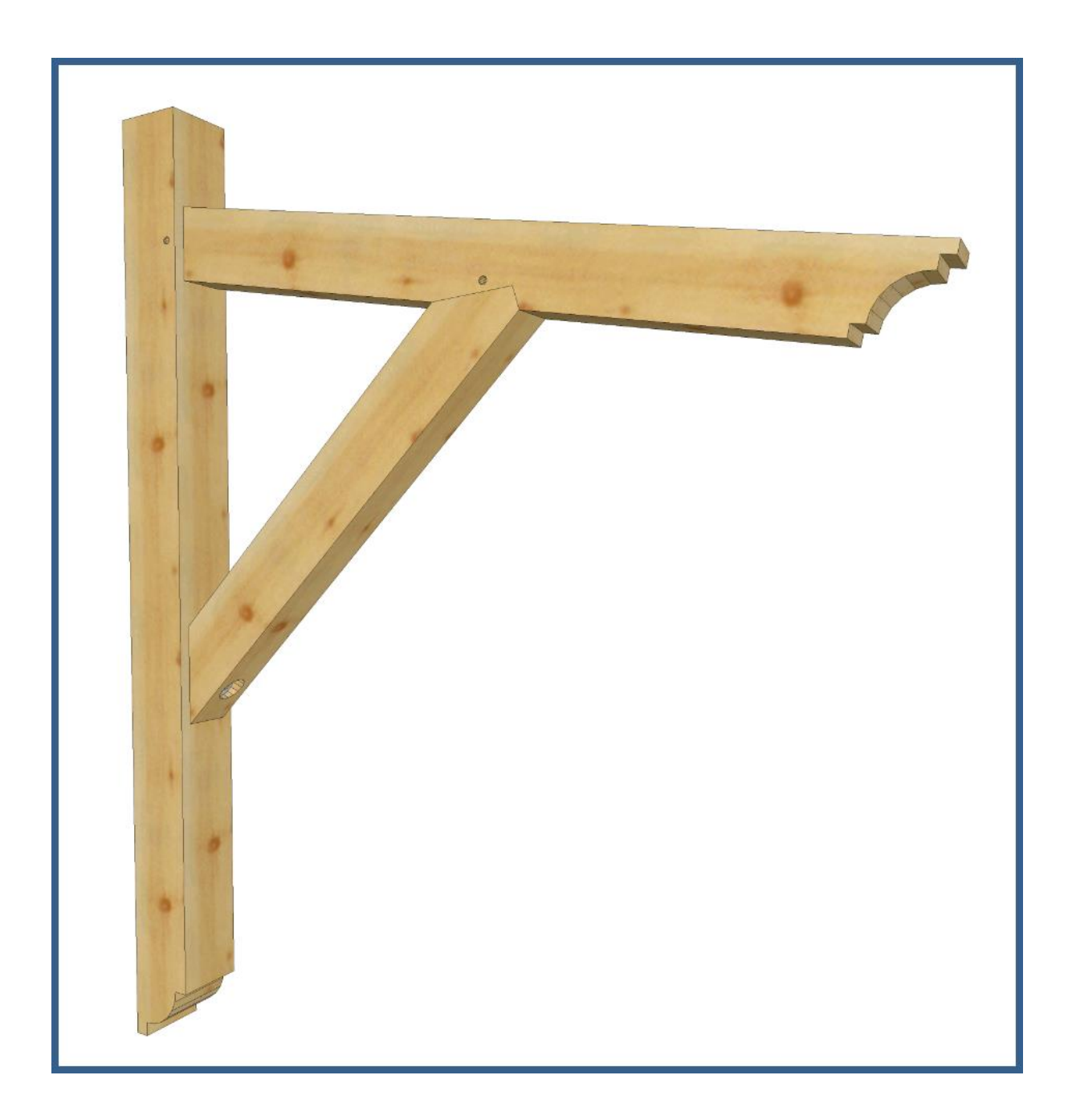

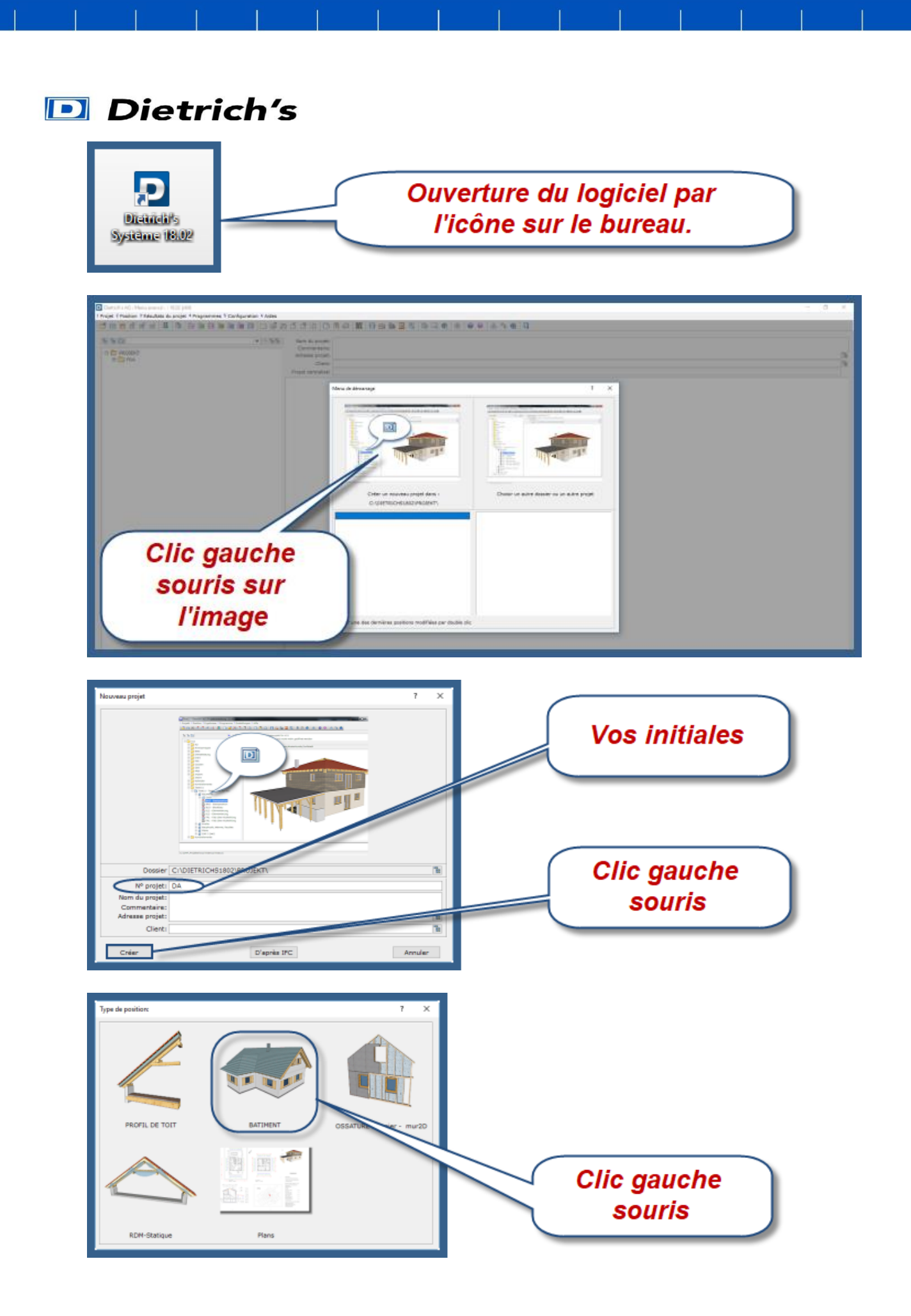

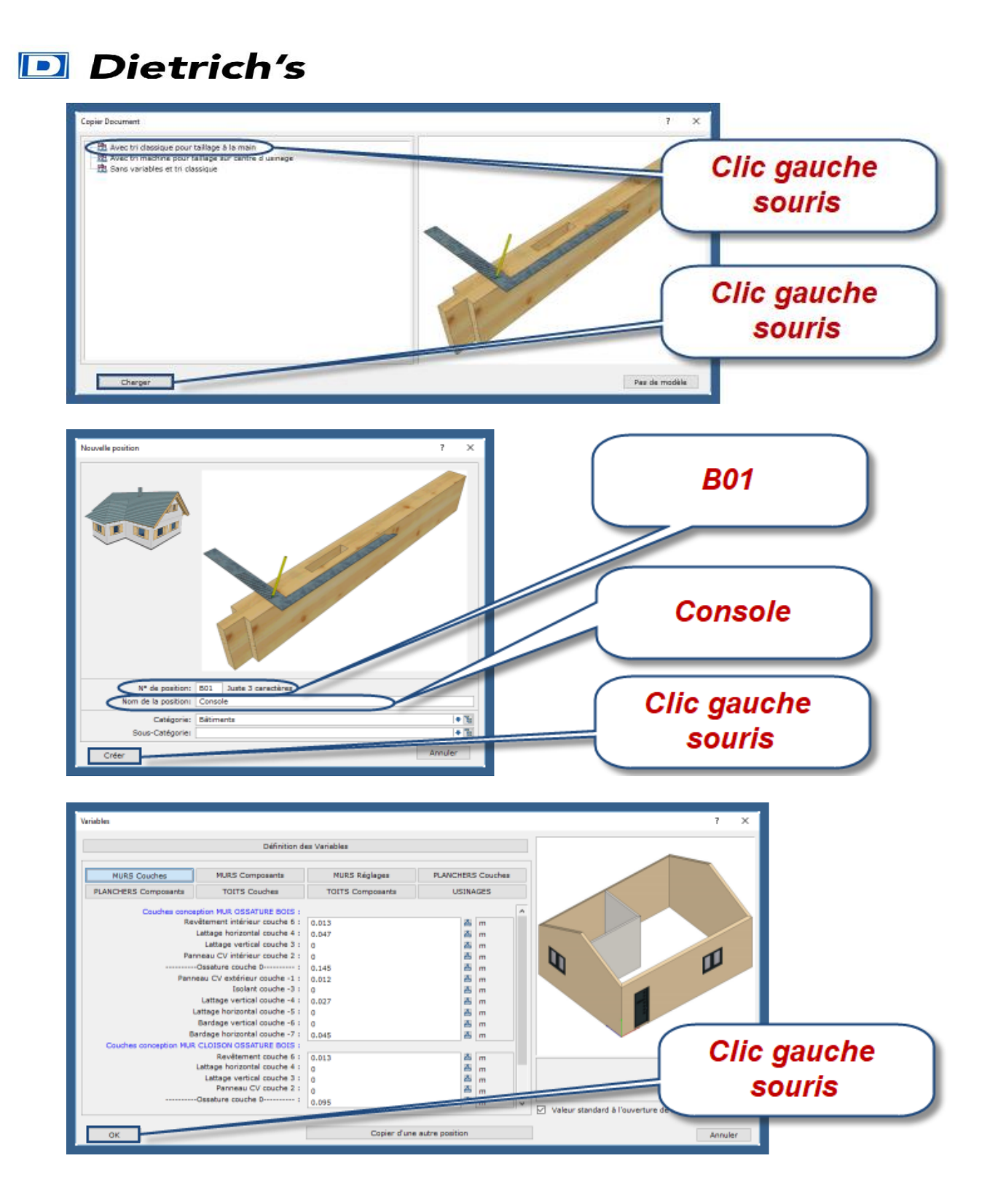

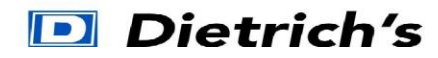

Nous allons nous diriger dans le module « **DICAM Construction libre »** pour réaliser cette console, pour cela taper les chiffres **1 2 9** du pavé numérique.

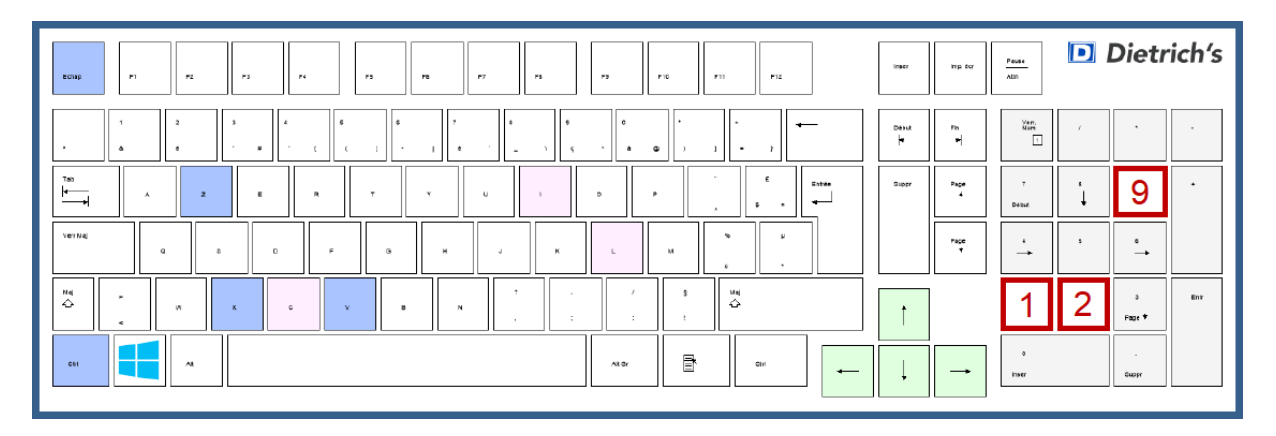

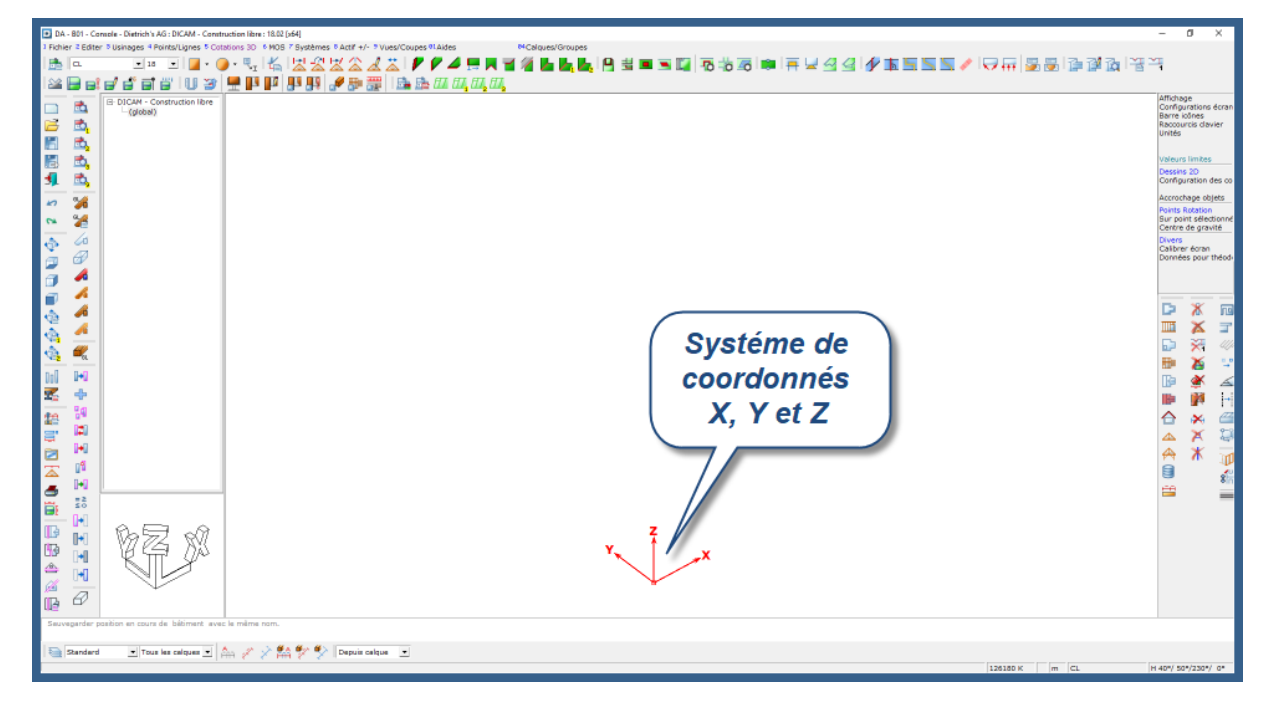

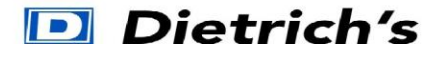

Pour accéder aux fonctions, 3 choix possibles :

- Les menus déroulants (lignes de texte en haut de l'écran) et raccourci par N° pavé numérique
- Les icônes (images en périphérie de l'écran)
- Les raccourcis clavier (touches du clavier), paramétrable à chaque utilisateur.

Prenons l'exemple de la fonction « Orientation libre » :

| DA - 801 - Console - Dietrich's   | AG : DICAM - Const | truction libre : 18.02 [x64]      |                                |    |                                  | 1             | - 0 ×                                      |
|-----------------------------------|--------------------|-----------------------------------|--------------------------------|----|----------------------------------|---------------|--------------------------------------------|
| 1 Fichier 2 Editer 9 Usinages 4 P | Points/Lignes & Co | tations 30 MOS 7 Systèmes Actif + | 9 Vues/Coupes                  |    |                                  |               | YE YE                                      |
|                                   | AN 188 30          |                                   | Vues                           | _  |                                  |               |                                            |
|                                   | inostruction libre |                                   | 1 Vues                         | ۱. | <sup>1</sup> Orientation libre T |               | Affichage                                  |
|                                   |                    |                                   | 2                              |    | <sup>2</sup> Vue plan (XoY)      |               | Configurations écran<br>Barre icônes       |
|                                   |                    |                                   | <sup>3</sup> Affichage spécial | •  | <sup>3</sup> Vue verticale (YoZ) |               | Raccourcis davier<br>Unités                |
|                                   |                    |                                   | 4 Lignes spéciales             | •  | 4 Vue verticale (ZoX)            |               | Voleurs limites                            |
| · 👻                               |                    |                                   |                                |    | 5                                |               | Dessins 2D                                 |
|                                   |                    |                                   | <sup>5</sup> Travail en OpenGl | •  | 6 Plan quelconque                |               | Computation des co                         |
|                                   |                    |                                   | <sup>6</sup> OpenGL            | 0  | 7 Enregistrer/charger vue        |               | Points Rotation                            |
|                                   |                    |                                   | 7                              |    | Enrogistrally analysis vas       | 1             | Sur point selectionne<br>Centre de gravité |
|                                   |                    |                                   |                                |    |                                  |               | Calibrer éoran                             |
|                                   |                    |                                   |                                |    |                                  |               | Donnees pour theody                        |
|                                   |                    |                                   |                                |    |                                  |               |                                            |
|                                   |                    |                                   |                                |    |                                  |               | D 🗶 🔞                                      |
|                                   |                    |                                   |                                |    | Menu (                           | deroulant et  | 🎞 🗙 🖃                                      |
|                                   |                    |                                   |                                |    |                                  | unal man M9   | 🕞 💥 🛷                                      |
|                                   |                    |                                   |                                |    | l racco                          | urci par N°   | 🗈 🎽 😒                                      |
|                                   |                    |                                   |                                |    | navá                             | numórique     | De 🔌 🚄                                     |
|                                   |                    |                                   |                                |    | ( pave                           | numenque      | 📭 🉀 📑                                      |
|                                   |                    |                                   |                                |    |                                  |               |                                            |
|                                   |                    |                                   |                                |    |                                  |               | 🔺 🎽 🕌                                      |
|                                   |                    |                                   |                                |    |                                  |               | 😤 👗 🔟                                      |
|                                   |                    | l lcôi                            | ies I                          |    |                                  |               | S 6                                        |
|                                   |                    | 1001                              |                                |    | (                                |               | = =                                        |
|                                   |                    |                                   |                                |    | Ou la "T                         | " du          |                                            |
| <b>-</b> 1                        | 2 80               |                                   |                                |    |                                  | uu            |                                            |
| ۲ 📥 ا                             | F QN               |                                   |                                | Y. | x clavie                         | er l          |                                            |
|                                   |                    |                                   |                                |    |                                  |               |                                            |
| 1 14Eb                            | r i                |                                   |                                |    |                                  |               |                                            |
| · · · <u>·</u>                    | de hitimart aus    | u la mima nom                     |                                |    |                                  |               |                                            |
|                                   | on onothers ave    | ne transfer factor.               |                                |    |                                  |               |                                            |
| Standard 💽 Tous                   | e les celques 💌    | 🎰 🧭 🖄 👫 🌮 🏷 🛛 Depuie              | calque 💌                       |    |                                  |               |                                            |
|                                   |                    |                                   |                                |    |                                  | 126180 K m CL | H 40*/ 50*/230*/ 0*                        |

Avant de commencer l'exercice, assurez-vous que le système de coordonné soit bien positionné. Pour ça :

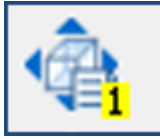

Clic gauche souris sur l'icône

qui se trouve à gauche de l'écran.

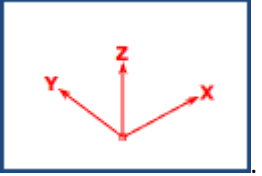

Normalement votre système de coordonné doit être orienté comme ça

Quelques fonctions de configuration à connaitre avant de commencer cet exercice :

- Pour changer l'<u>unité</u> de travail, touches **175** du pavé numérique.
- Pour changer le <u>sens de la molette de la souris</u>, touches **172** du pavé numérique puis aller dans « Sens de rotation roulette souris »
- Pour changer le <u>fond blanc de l'écran par un fond noir</u>, touches **172** du pavé numérique puis aller dans « Couleur du fond de l'écran »

# 回 Dietrich's

Quelques fonctions de travail à connaitre avant de commencer cet exercice :

- <u>Annuler</u> une opération, touches **1 1 9** du pavé numérique.
- <u>Rétablir</u> une opération, touches **1101** du pavé numérique.
- Effacer une barre, touches 206 du pavé numérique.
- Effacer un assemblage, touches **3 1 4** du pavé numérique.
- <u>Visualiser en mode OpenGL</u> (mode avec texture), touches 9 6 du pavé numérique.
- Mesure, clic molette souris « mesures »

#### 1. Positionnement du poteau :

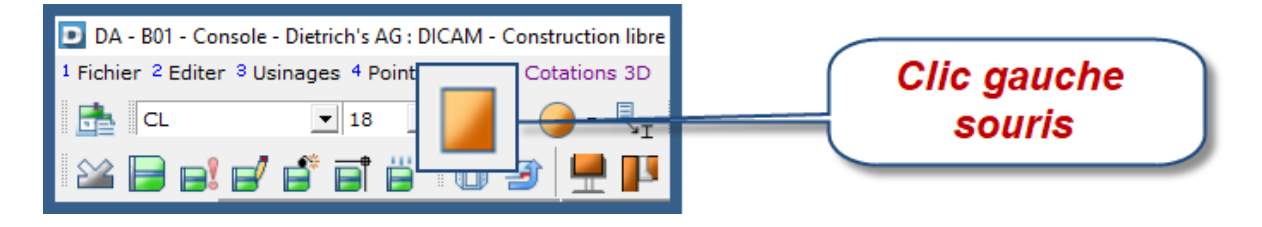

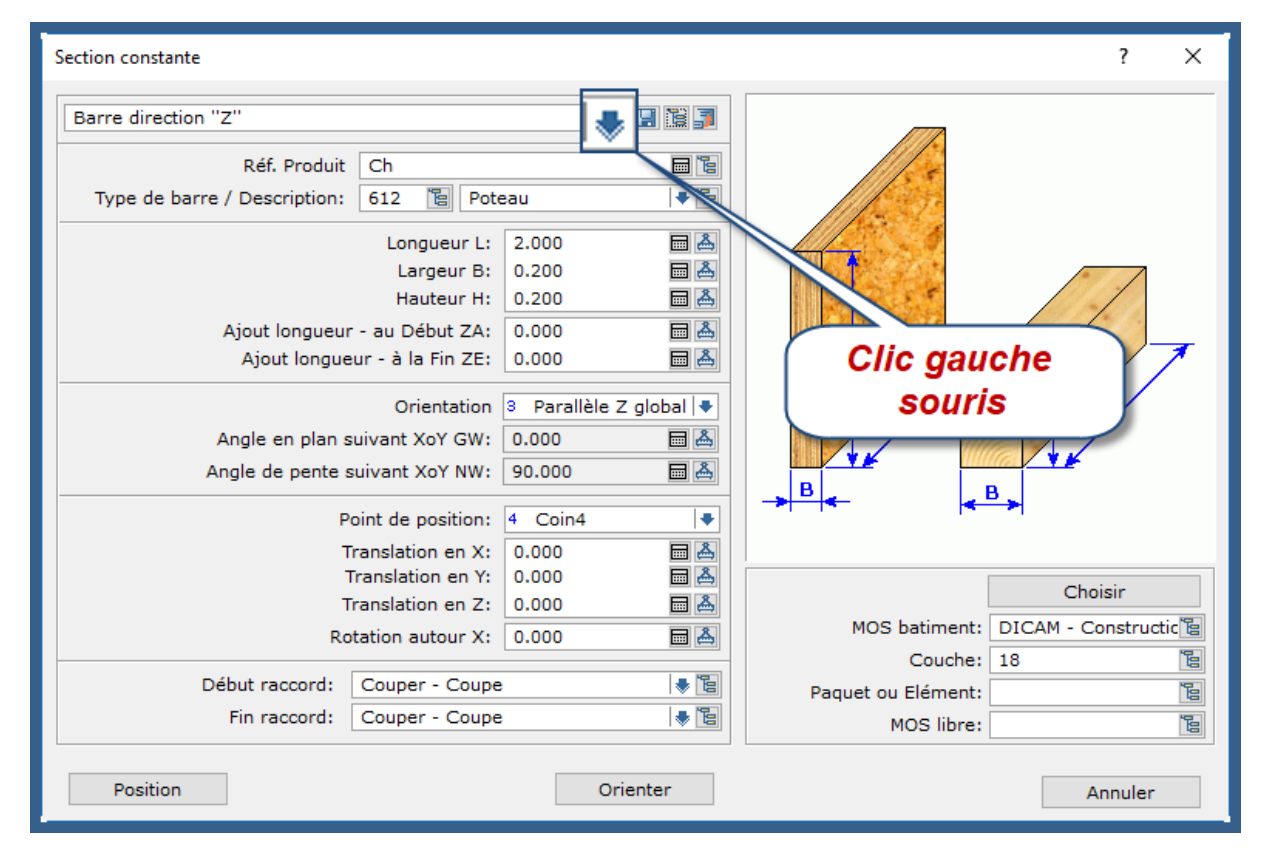

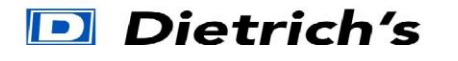

| Section constante                                                                                                    |                       | ?      | × |
|----------------------------------------------------------------------------------------------------|-----------------------|--------|---|
| Barre Barre direction "Z" Barre direction "X" Barre direction "X" Barre direction "Y" B Plaque Acier Paneau Plaque Acier B. Paque Acier B. A.1 Pied de poteau : B.1 Ferrure : Paa de configuration | Clic gauche<br>souris |        |   |
|                                                                                                    | Clic gauche<br>souris |        |   |
|                                                                                                    | Paramètres Image      |        |   |
| ок                                                                                                    | A                     | nnuler |   |

### Complétez les champs comme ci-dessous !

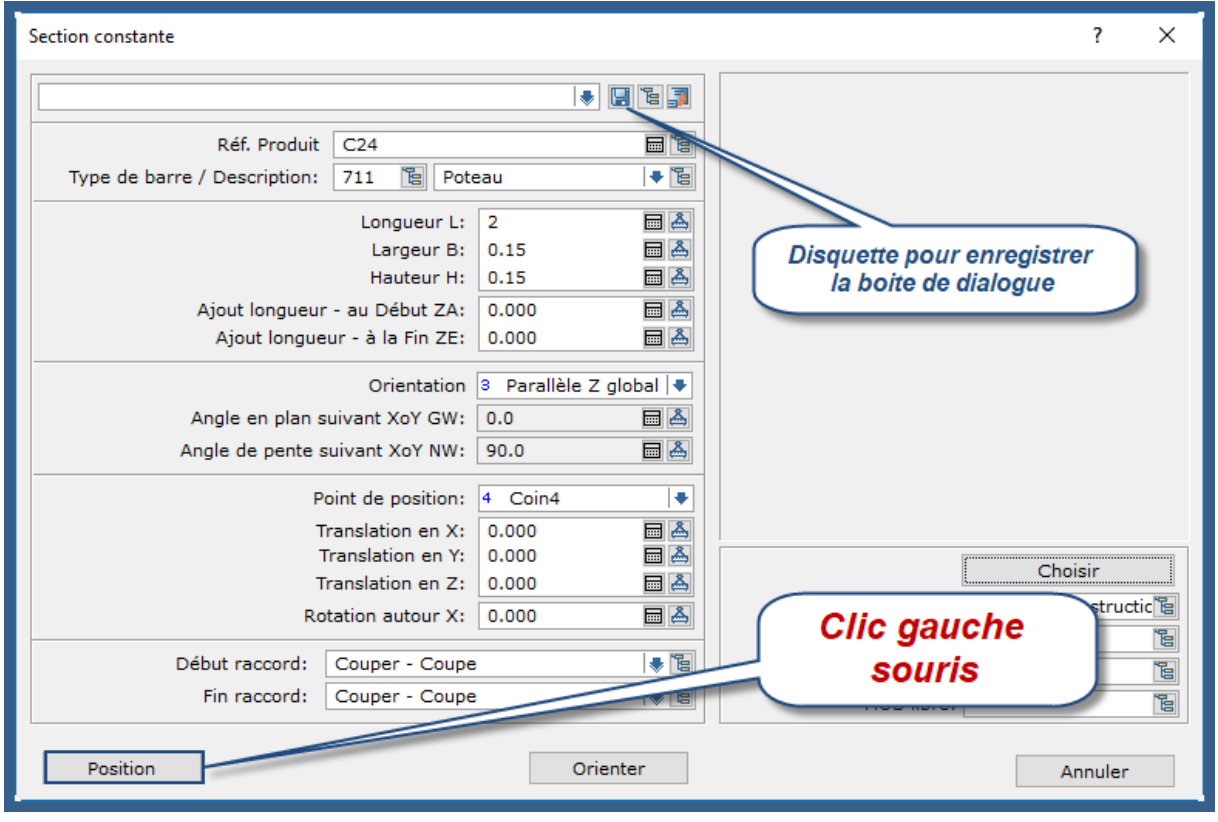

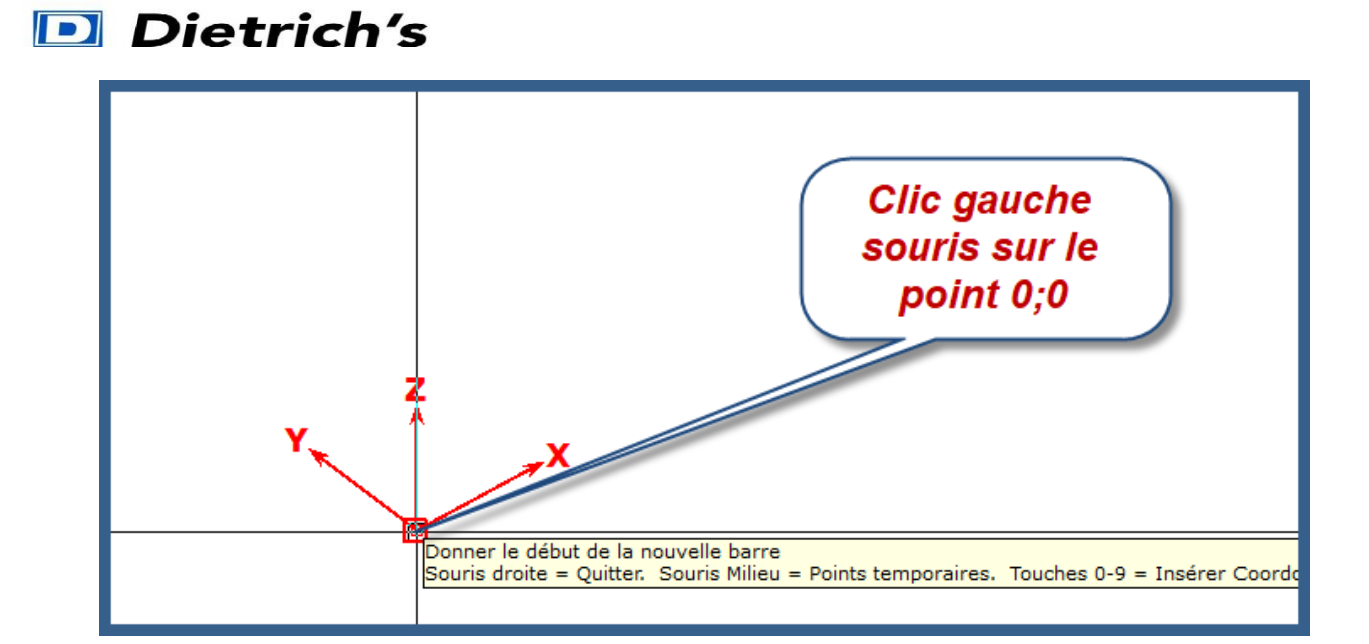

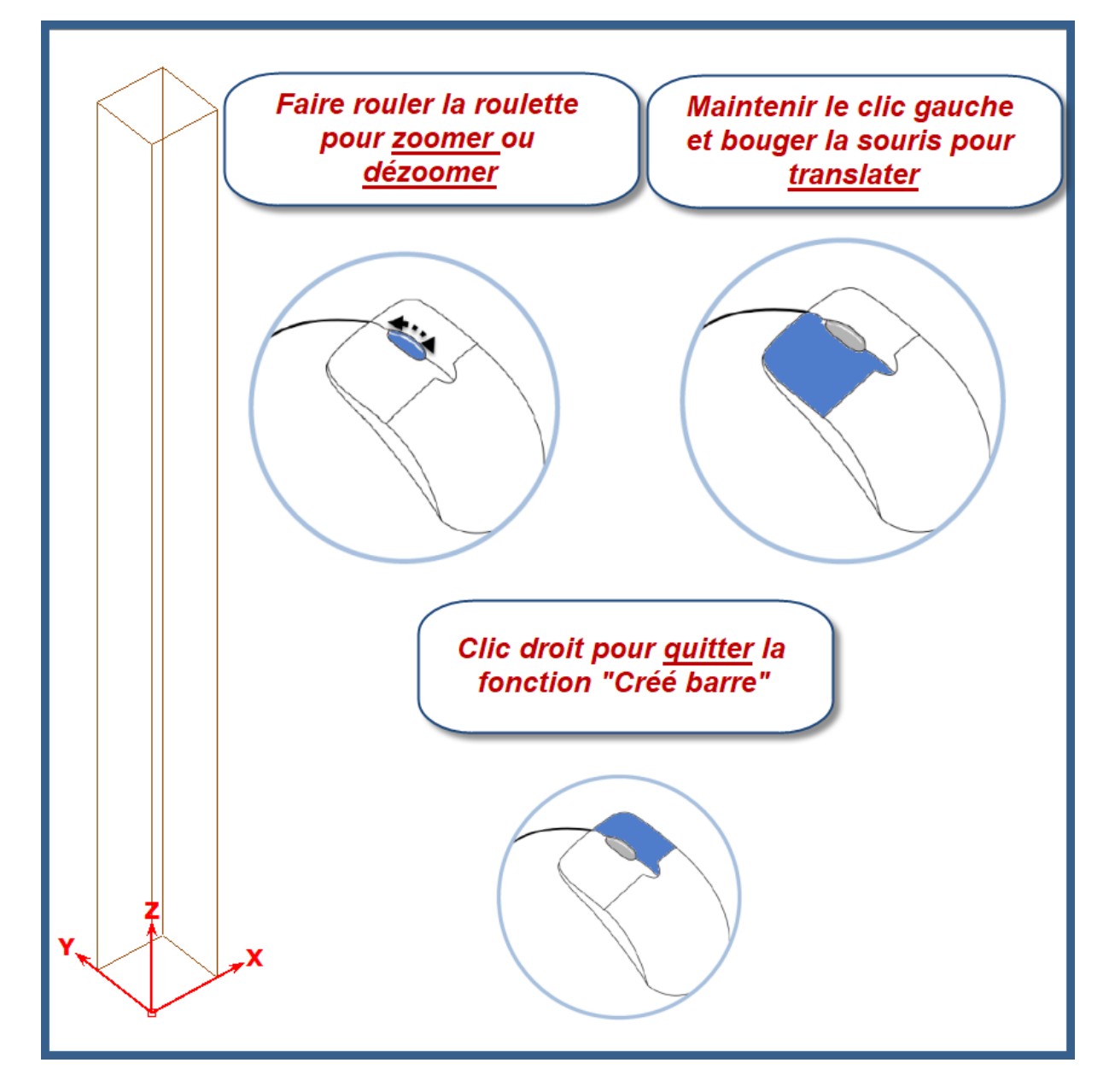

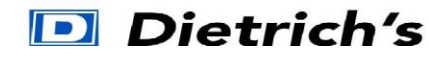

2. Positionnement du chapeau :

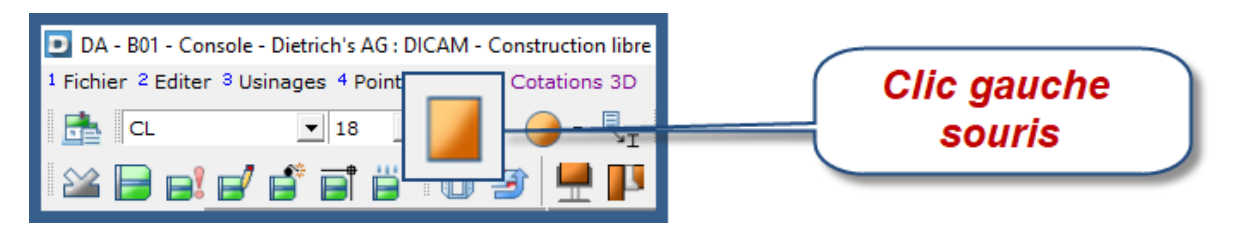

### Complétez les champs comme ci-dessous !

| Section constante                      |                        |             | ? ×        |
|----------------------------------------|------------------------|-------------|------------|
|                                        |                        |             |            |
| Réf. Produit C24                       |                        |             |            |
| Type de barre / Description: 721 📔 Cha | apeau 🕈 🛅              |             |            |
| Longueur L:                            | 1.5                    |             |            |
| Largeur B:                             | 0.1 🔤 👗                |             |            |
| Hauteur H:                             | 0.15 🔤 📥               |             |            |
| Ajout longueur - au Début ZA:          | 0.000 🕅 📥              |             |            |
| Ajout longueur - à la Fin ZE:          | 0.000 🕅 📥              |             |            |
| Orientation                            | 1 Parallèle X global ا |             |            |
| Angle en plan suivant XoY GW:          | 0.0 🔤 👗                |             |            |
| Angle de pente suivant XoY NW:         | 0.0                    |             |            |
| Point de position:                     | 4 Coin4 ا              |             |            |
| Translation en X:                      | 0.000 📾 👗              |             |            |
| Translation en Y:                      | 0.025 🔤 📥              | Chois       | sir        |
| Translation en Z:                      | -0.2 🔤 👗               | Chois       |            |
| Rotation autour X:                     | 0.000                  | Clic gauche | Structic E |
| Début raccord: Tenon - Tenon_          | souris                 |             |            |
| Fin raccord: Couper - Coupe            | TVE                    |             | E          |
| Position                               | Orienter               | An          | nuler      |

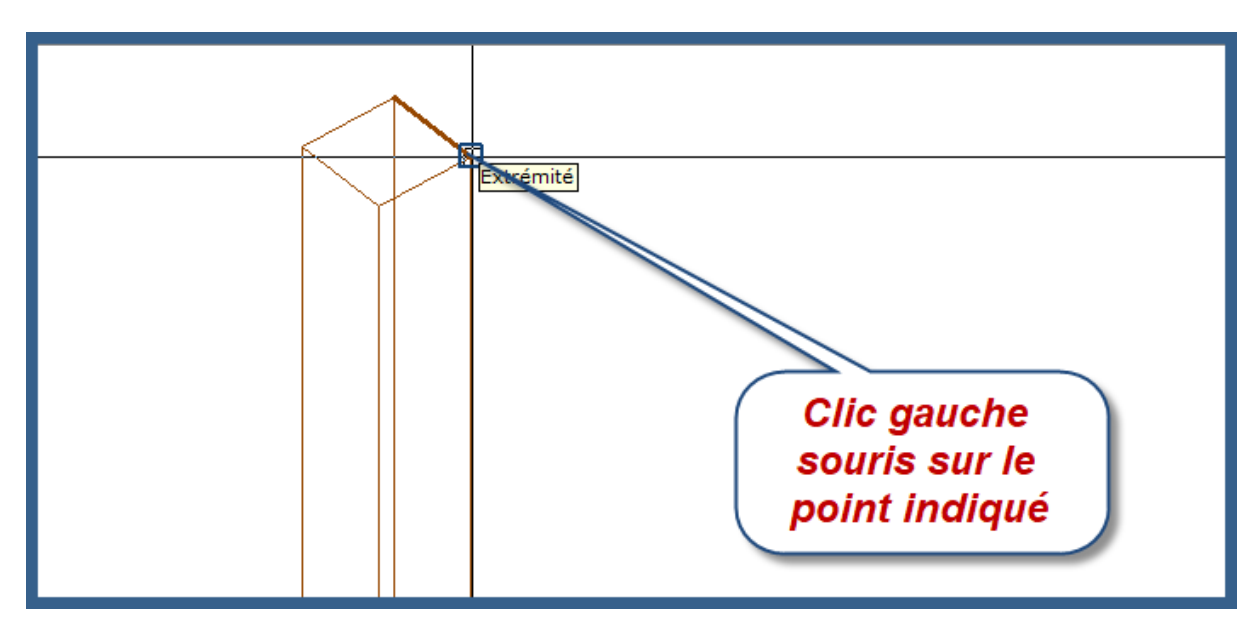

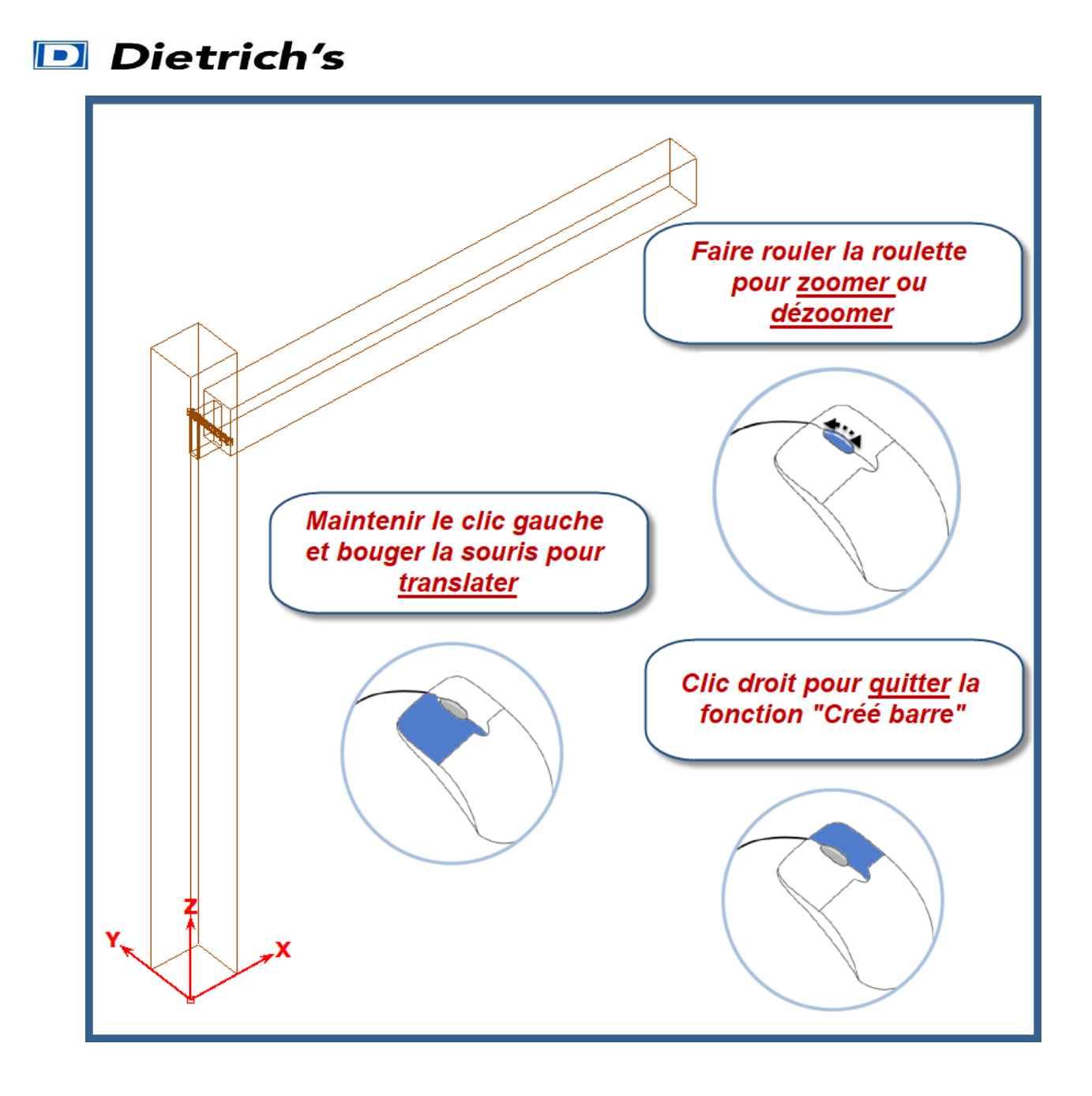

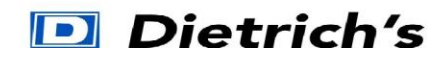

## 3. Positionnement du lien :

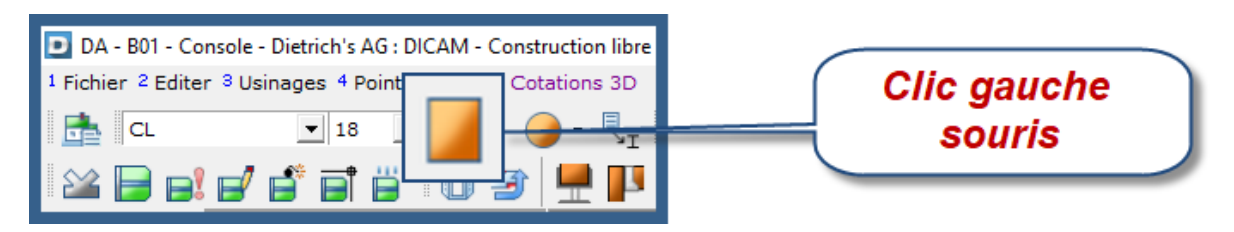

### Complétez les champs comme ci-dessous !

| Section constante                      |             | ? ×         |
|----------------------------------------|-------------|-------------|
|                                        | + 1 1 3     |             |
| Réf. Produit C24                       |             |             |
| Type de barre / Description: 731 🖺 Lie | n 🕨 🖥       |             |
| Longueur L:                            | 0 🖬 📥       |             |
| Largeur B:                             | 0.1 🔤 👗     |             |
| Hauteur H:                             | 0.15 🗖 📥    |             |
| Ajout longueur - au Début ZA:          | 0.000 🔤 📥   |             |
| Ajout longueur - à la Fin ZE:          | 0.000 🕅 📥   |             |
| Orientation                            | 7 GW + NW 🗣 |             |
| Angle en plan suivant XoY GW:          | 0.0         |             |
| Angle de pente suivant XoY NW:         | 45 🔜 👗      |             |
| Point de position:                     | 4 Coin4     |             |
| Translation en X:                      | 0.000 🔜 📥   |             |
| Translation en Y:                      | 0.025 🗖 📥   | Choisir     |
| Translation en Z:                      | 0.65        | structic    |
| Rotation autour X:                     | 0.000 🖩 📥   | Clic gauche |
| Début raccord: Couper - Coup           | e 🛛 😽 📳     | souris      |
| Fin raccord: Couper - Coup             |             |             |
|                                        |             |             |
| Position                               | Orienter    | Annuler     |

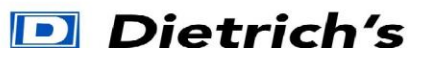

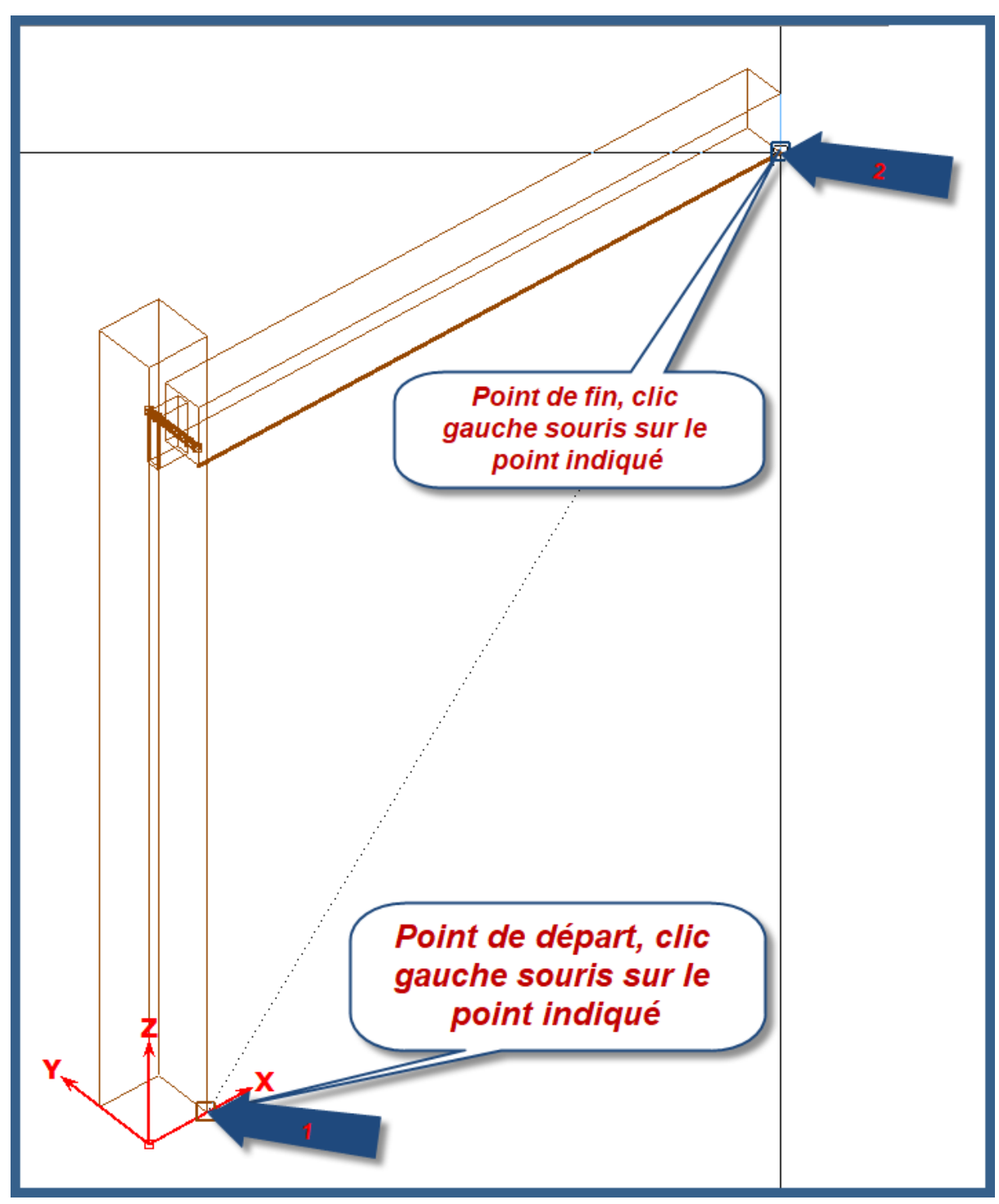

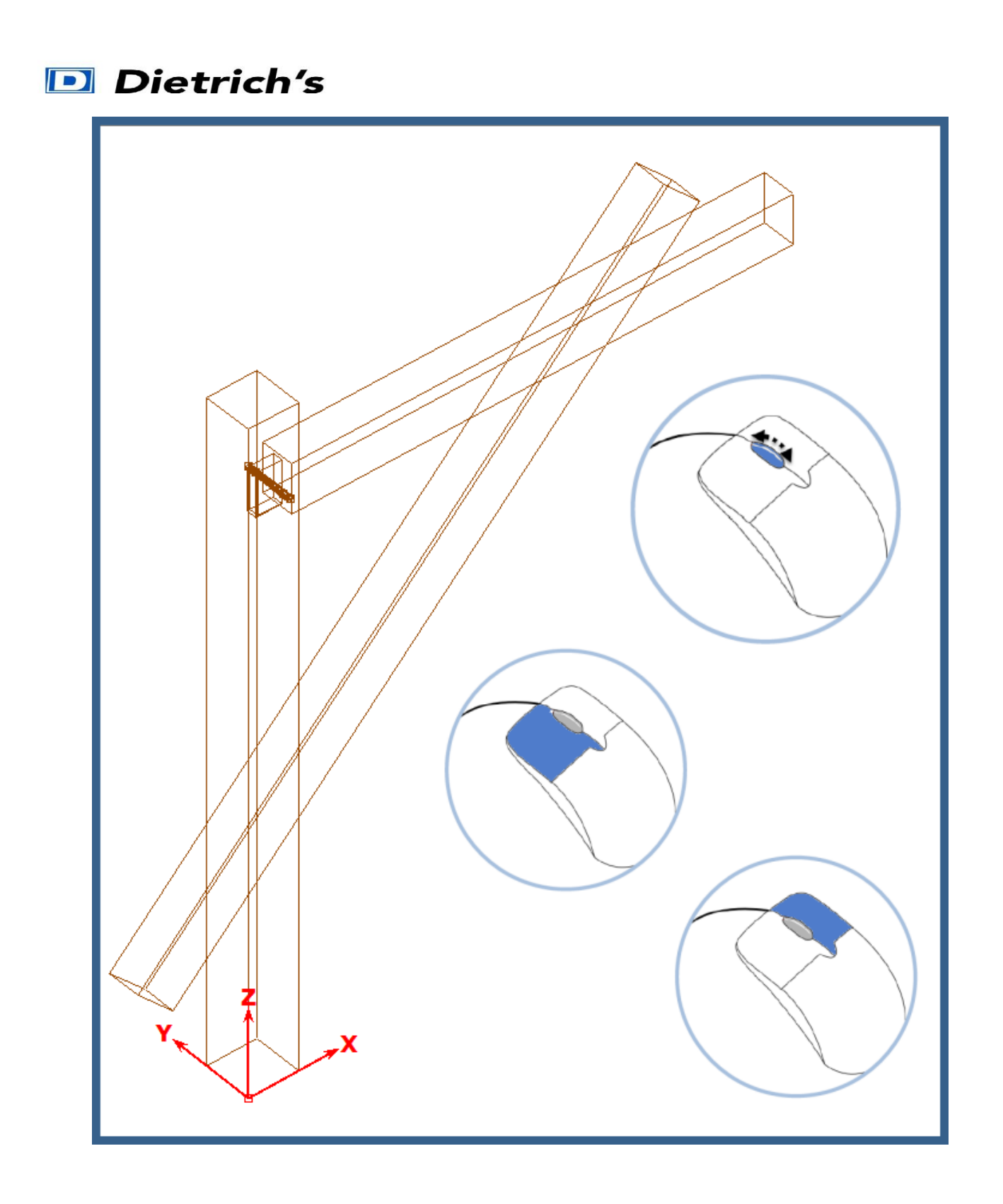

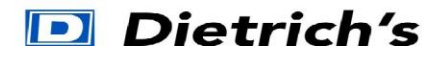

4. Assemblage « Lien » contre « Poteau » :

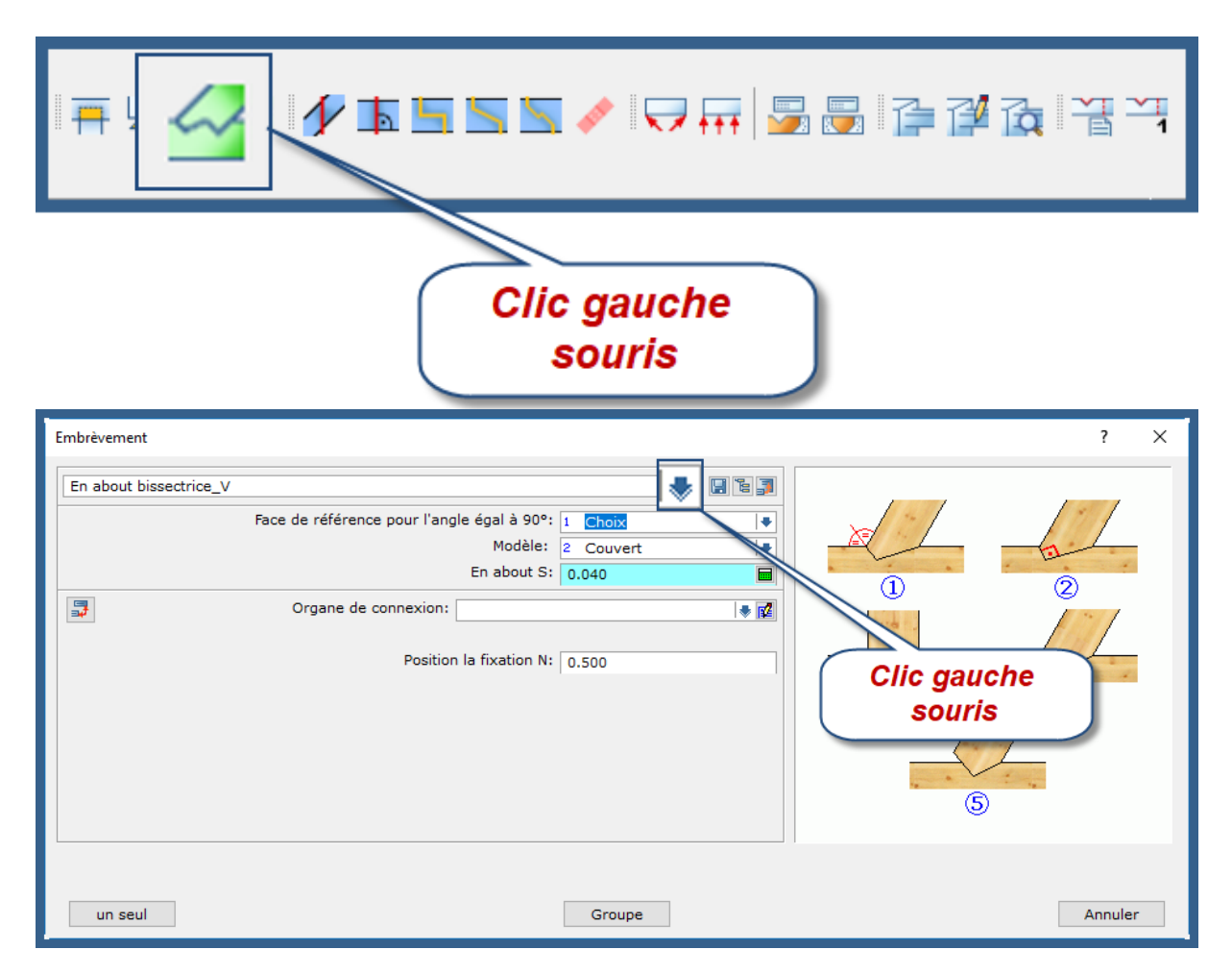

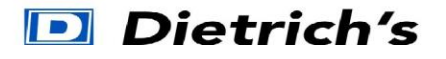

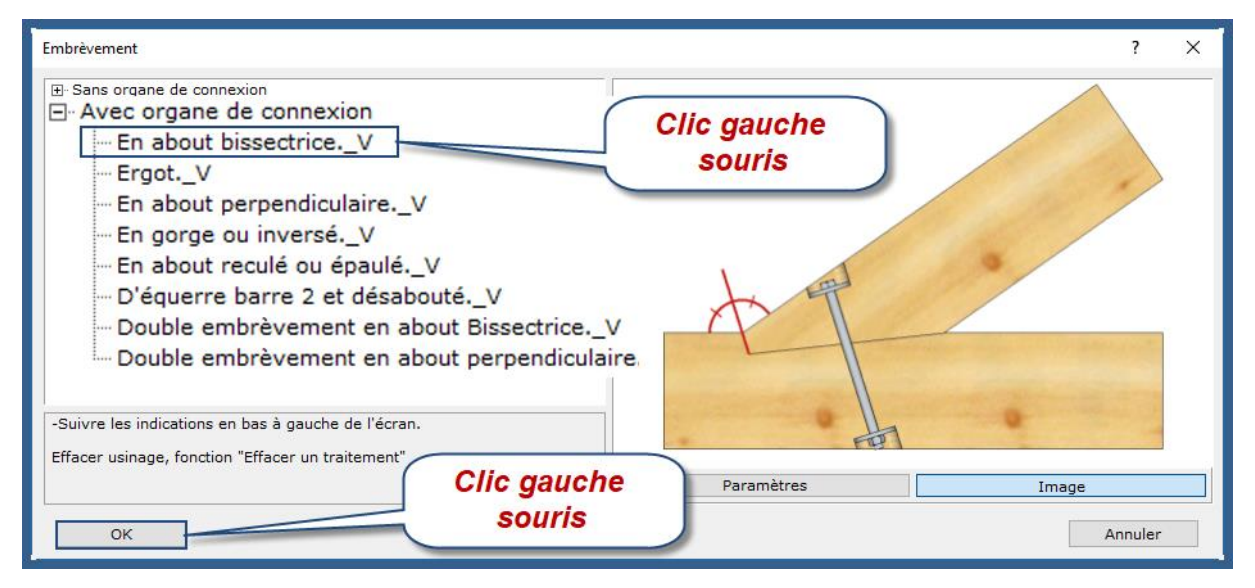

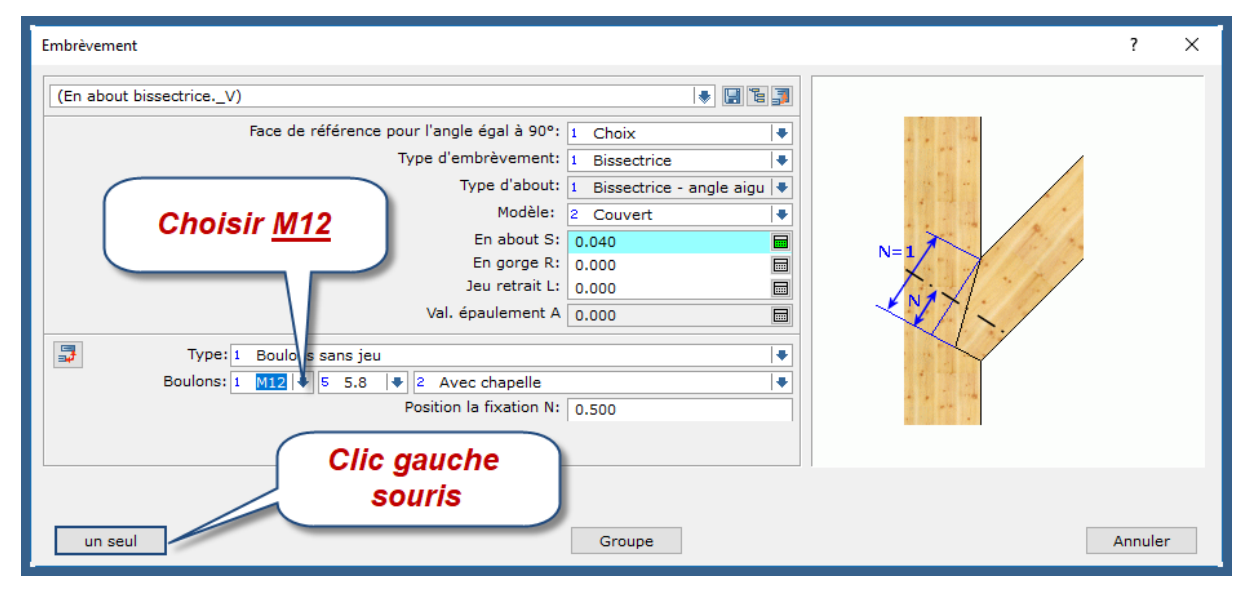

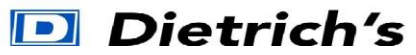

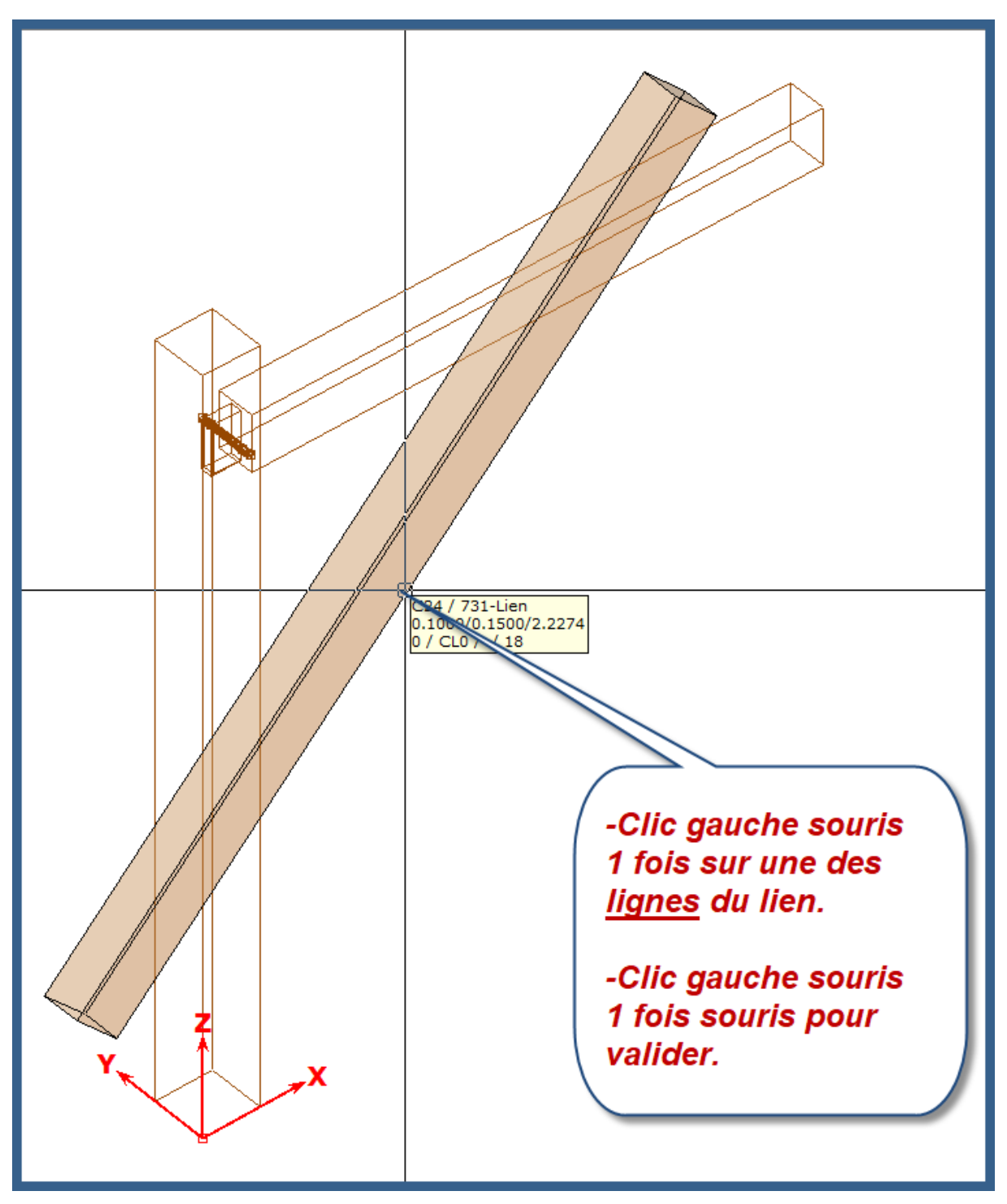

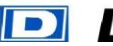

# Dietrich's

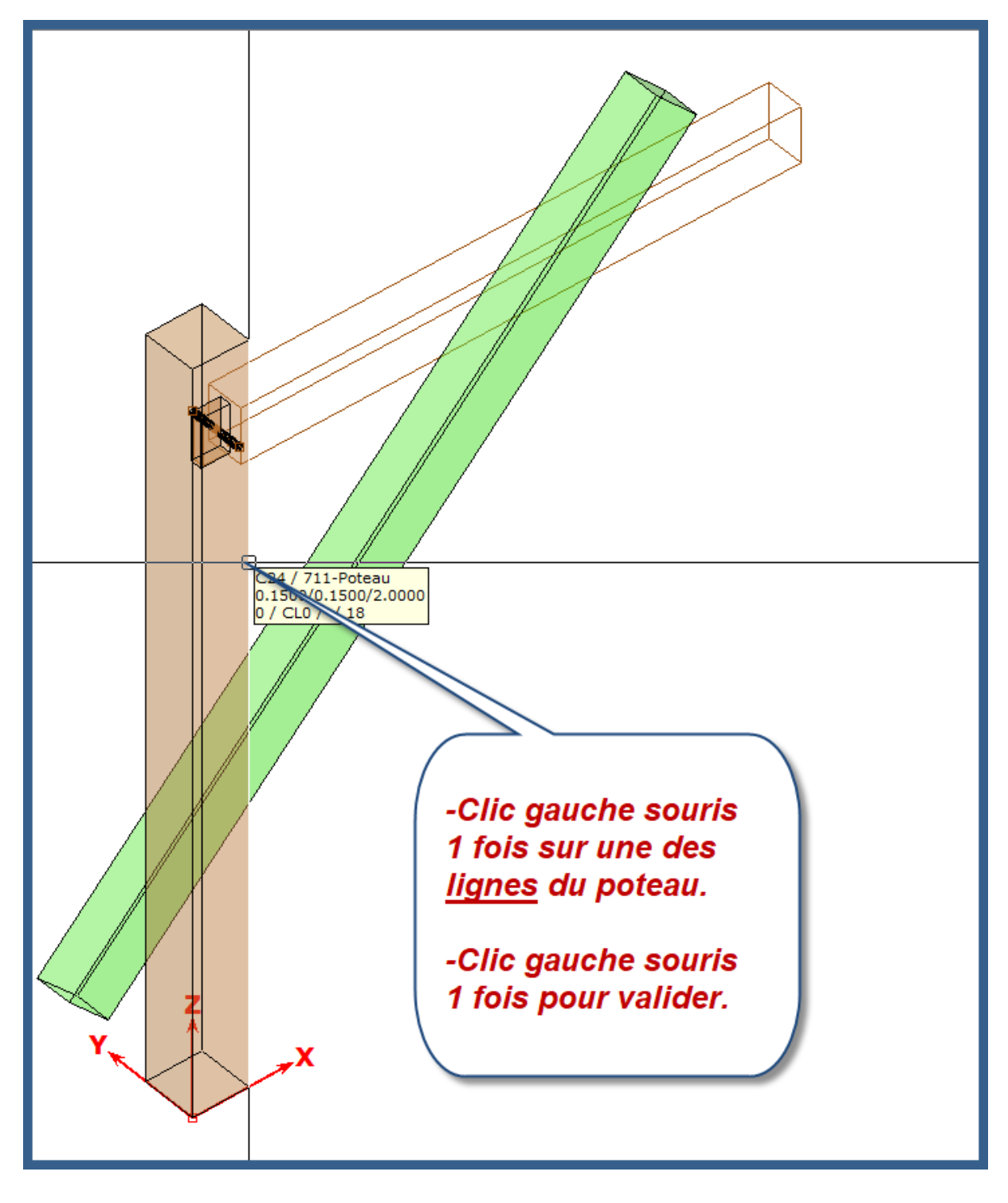

Vous pouvez visualiser la réalisation de l'assemblage entre le « lien » et le « poteau » !

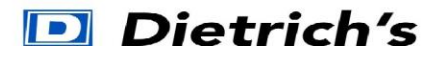

5. Assemblage « Lien » contre « Chapeau » :

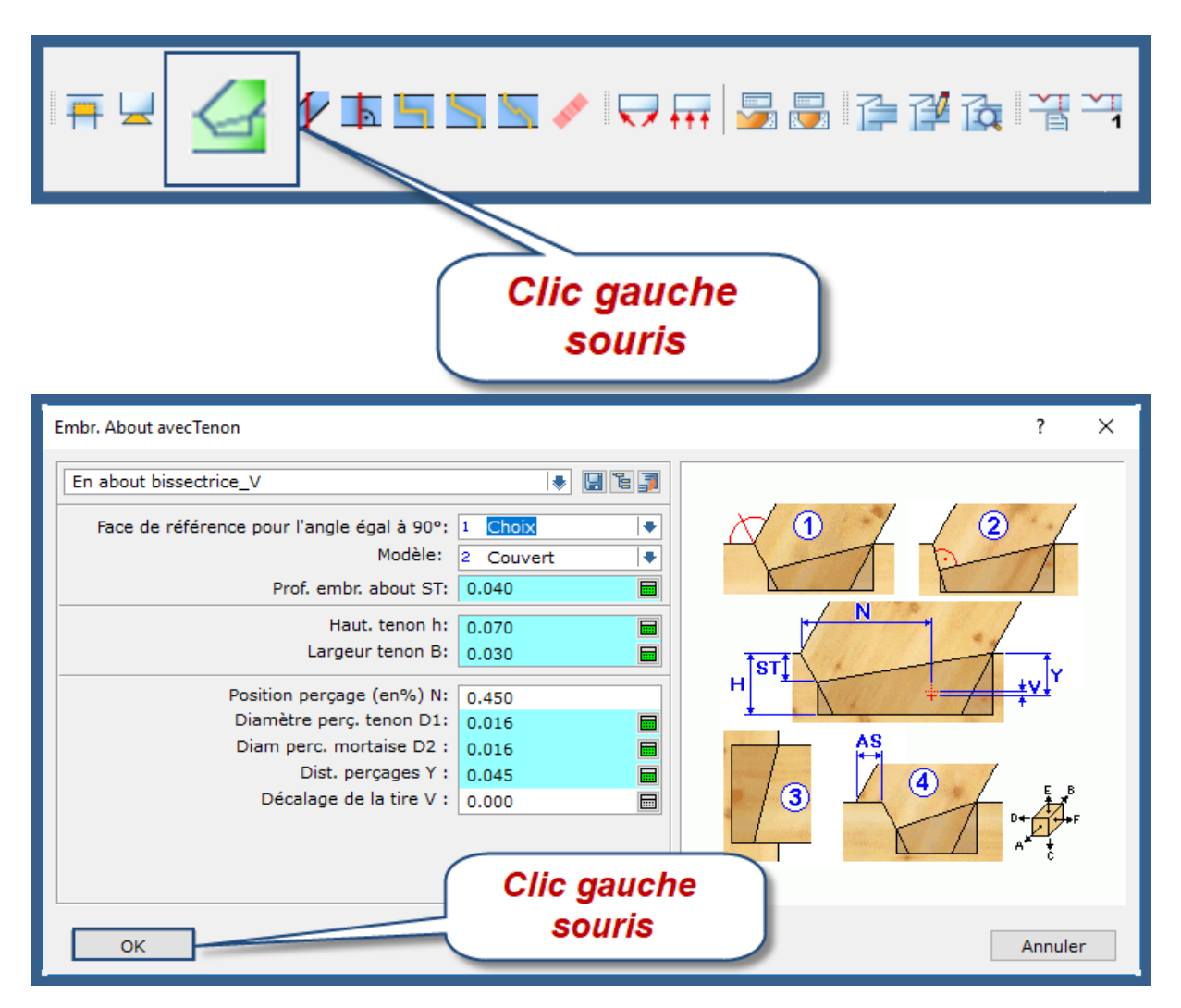

Même procédure que l'étape précédente avec lien et poteau.

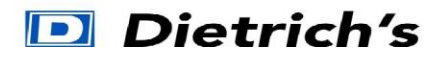

- 6. Inclinaison du chapeau
- Appel de la fonction « Rotation autour de l'axe Y » touches 2042 du pavé numérique.

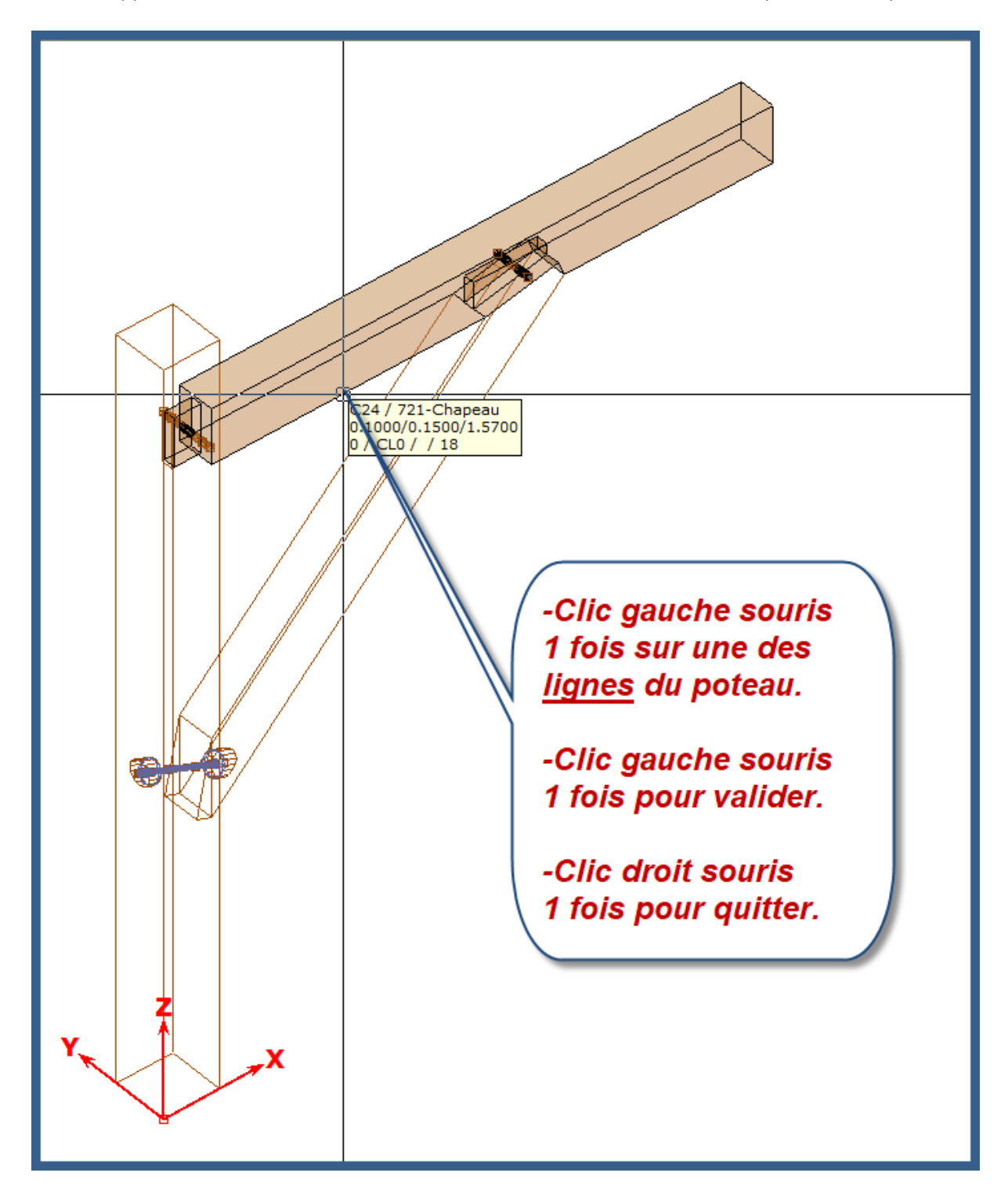

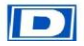

# Dietrich's

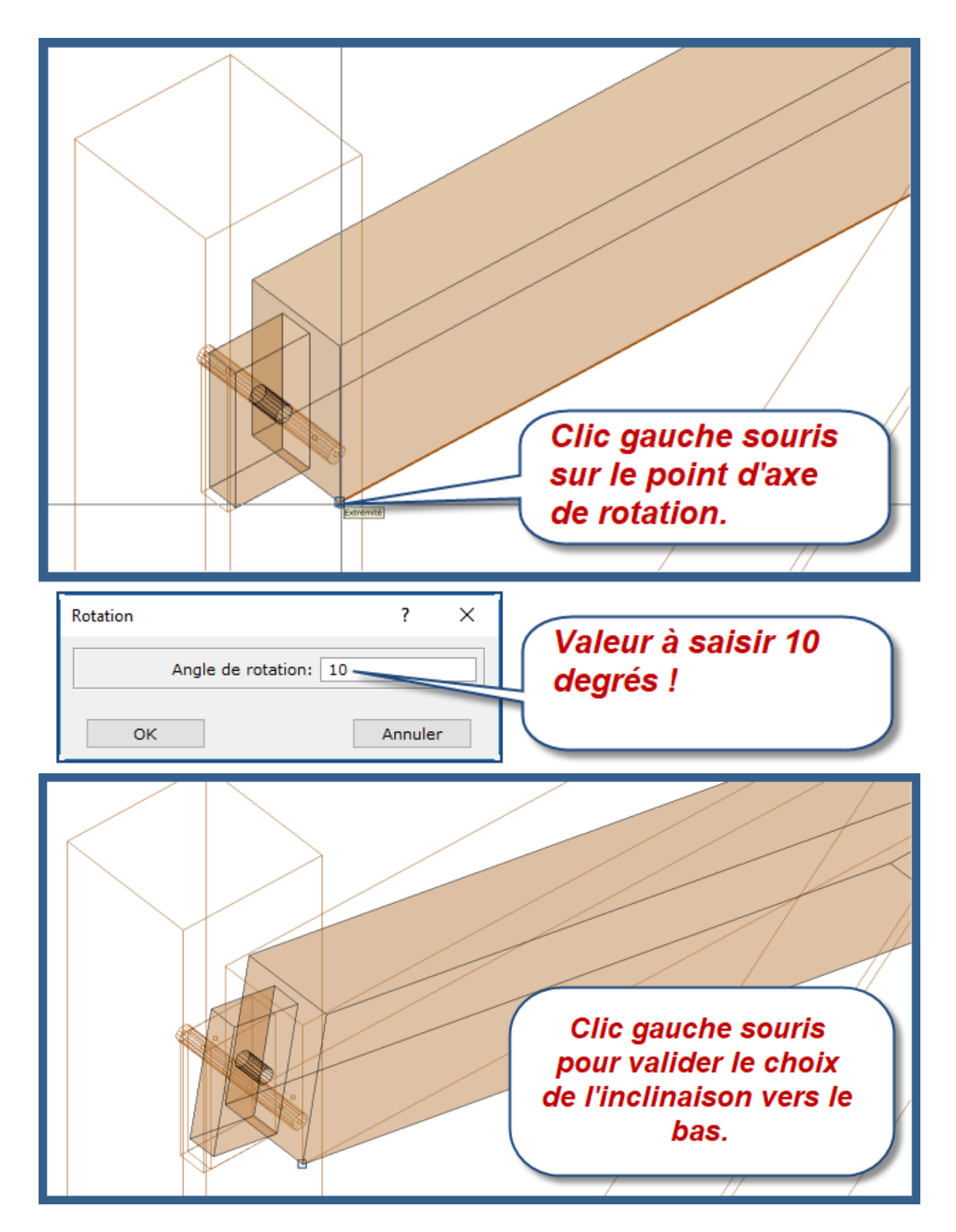

Remarque, les assemblages ont suivi la modification malgré à l'inclinaison du chapeau !

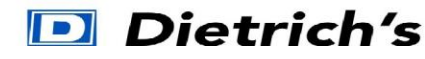

- 7. Plans fiches de taille
- Appel de la fonction « **Activation des barres** » touches **8 2** du pavé numérique.

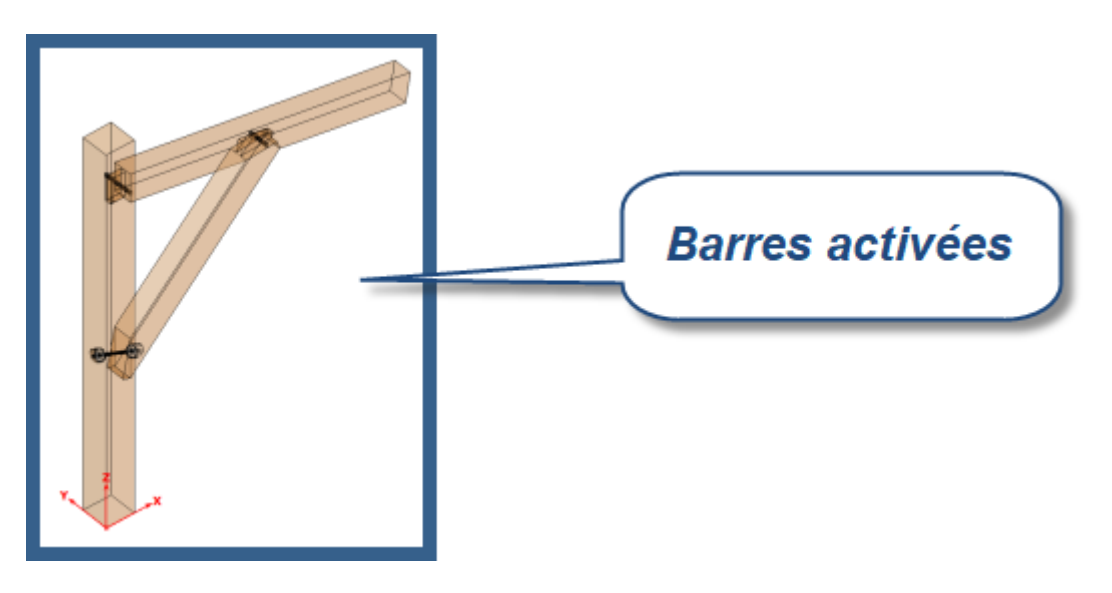

• Appel de la fonction « Fiches de taille » pour préparer les plans 2D, touches 1014 du pavé numérique.

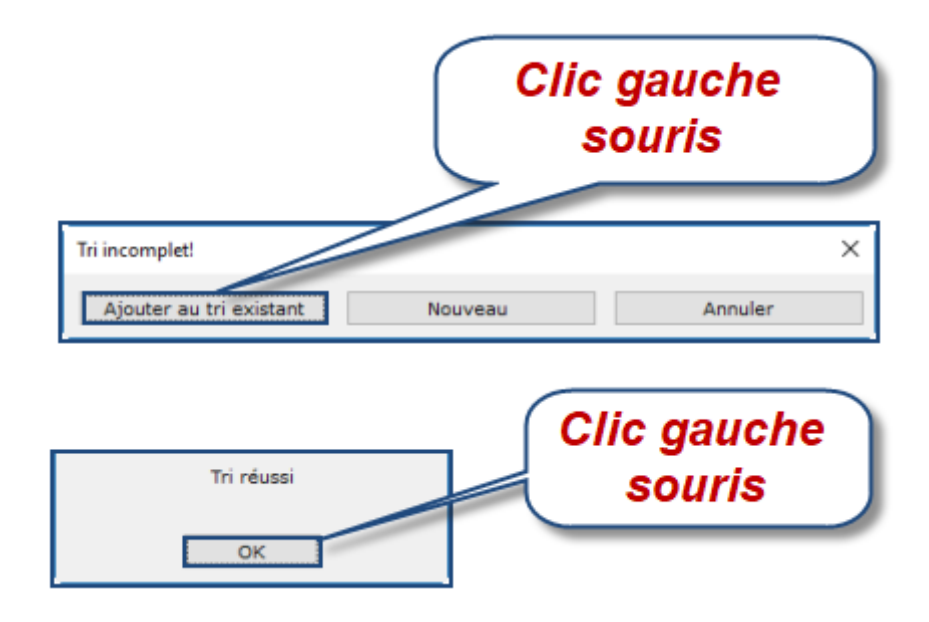

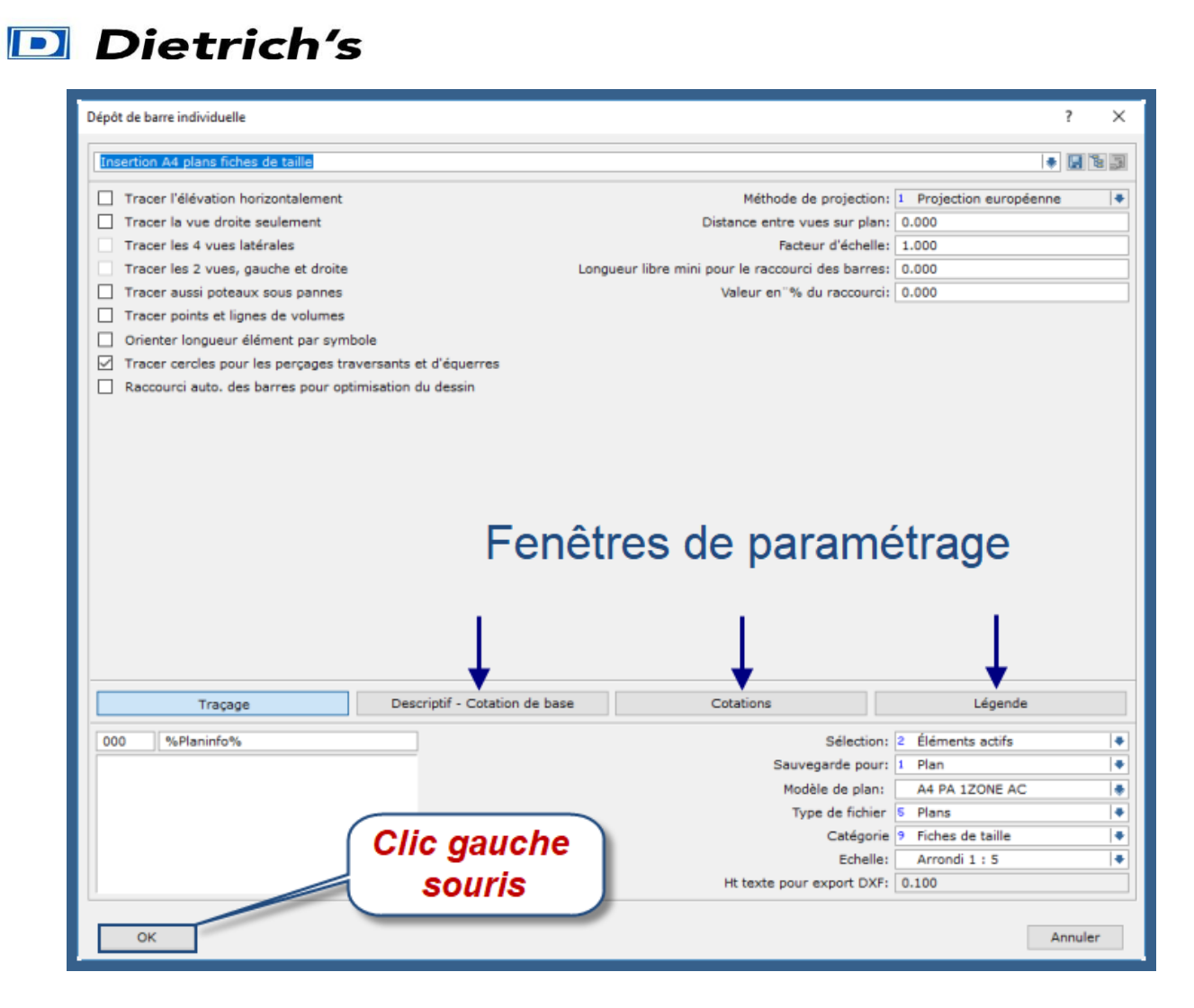

• Appel du module « **PlanCad** » pour ouvrir les plans, touches **1011** du pavé numérique.

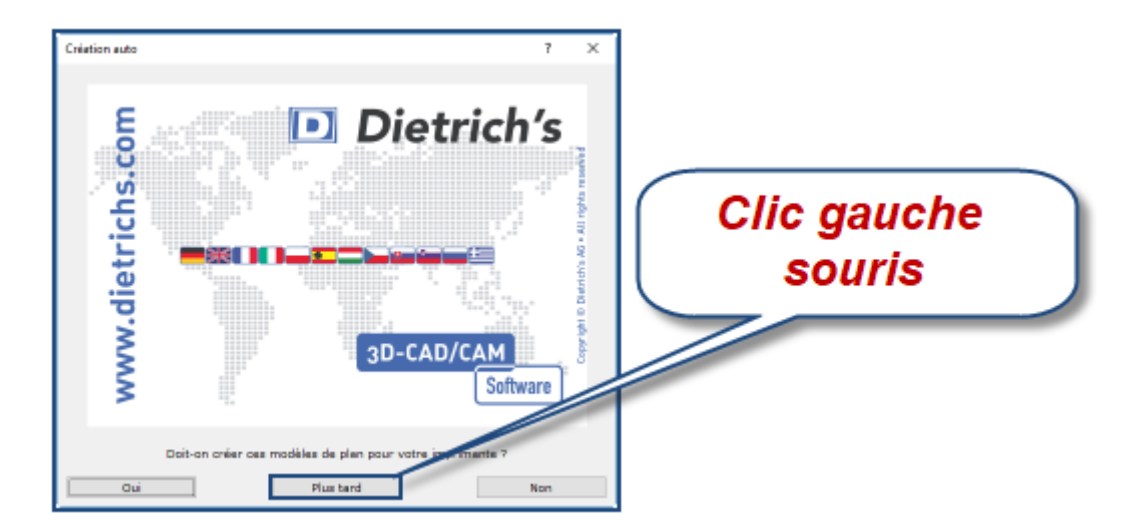

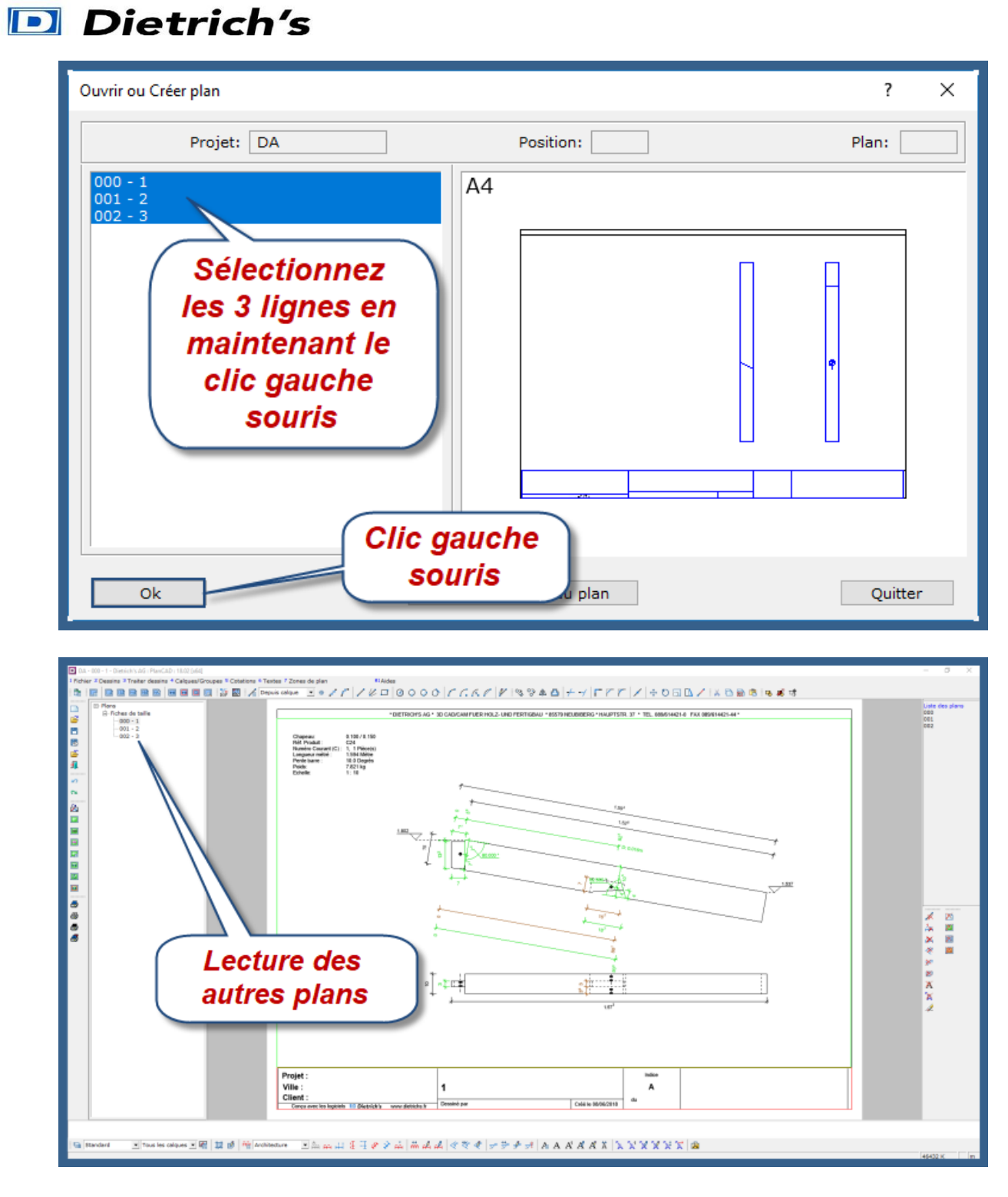

### 8. Impression

• Appel de la fonction « Impression » touches **1013** du pavé numérique.

Fin !